## <u>วิธีการเพิ่ม Account e-mail สำหรับ Microsoft Outlook 2010</u>

1. เปิดโปรแกรม Microsoft Outlook 2010

คลิกเพิ่ม แฟ้ม >> ข้อมูล >> เพิ่มบัญชีผู้ใช้

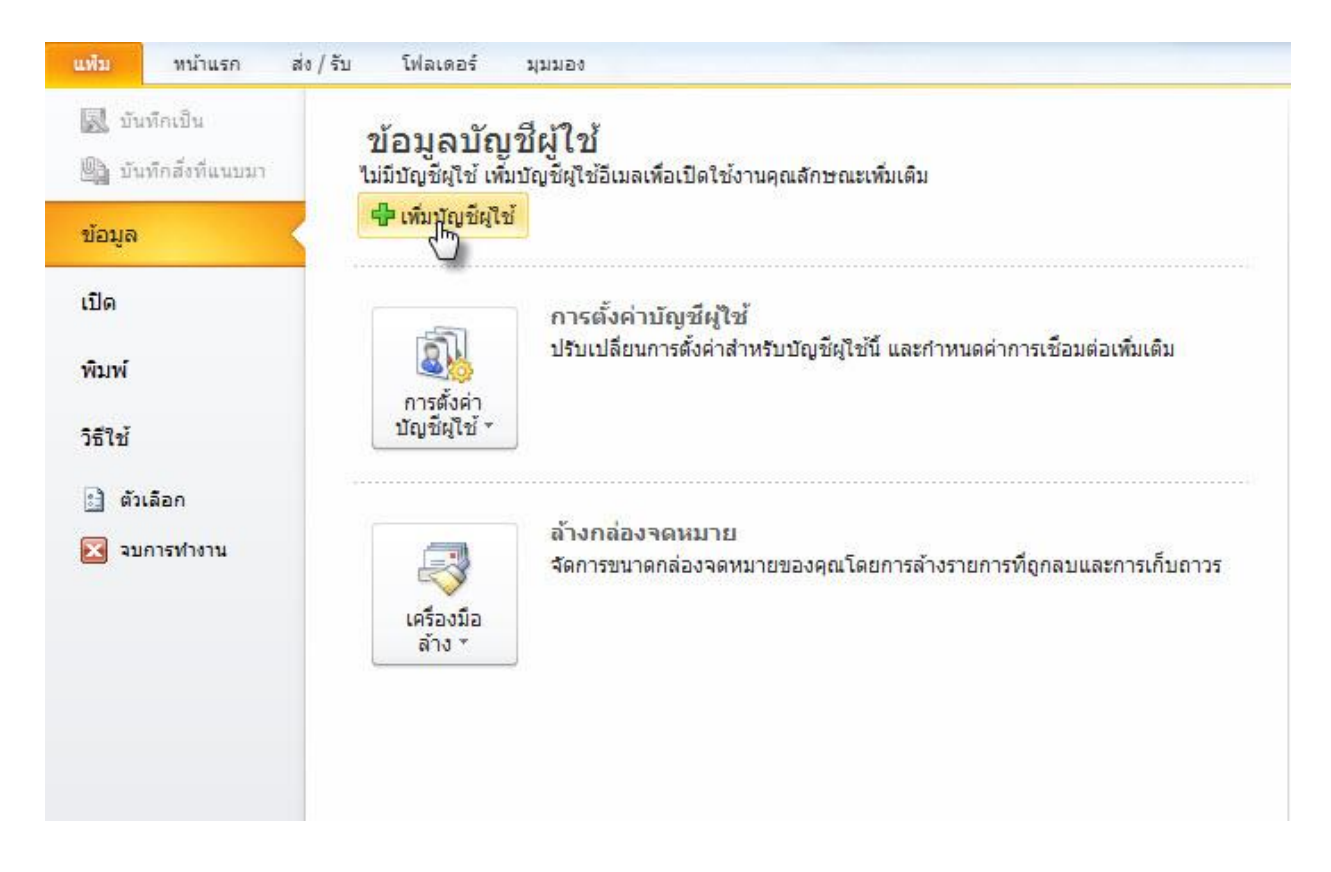

2. คลิกกำหนดการตั้งค่าเซิร์ฟเวอร์หรือกำหนดชนิดเซิร์ฟเวอร์เพิ่มเติมด้วยตนเอง

#### >> แล้วคลิกถัดไป

| การส่งข้อความ (SMS)                                                    |                    |  |
|------------------------------------------------------------------------|--------------------|--|
| <ol> <li>กำหนดการตั้งค่าเซิร์ฟเวอร์หรือกำหนดชนิดเซิร์ฟเวอร์</li> </ol> | เพิ่มเติมด้วยตนเอง |  |
|                                                                        |                    |  |

#### 3. คลิกอินเตอร์เน็ตอีเมล์ >> คลิกถัดไป

| เพิ่มบัญชีผู้ใช้ใหม่                                                                                                    | ×                         |
|----------------------------------------------------------------------------------------------------|---------------------------|
| <mark>เลือกบริการ</mark>                                                                                                    | X                         |
| <ul> <li>อินเทอร์เน็ตอีเมล<br/>เชื่อมต่อไปยังเชิร์ฟเวอร์ POP หรือ IMAP เพื่อส่งหรือรับข้อความอีเมล</li> <li>Microsoft Exchange หรือบริการที่เข้ากันได้<br/>เชื่อมต่อและเข้าถึงข้อความอีเมล ปฏิทิน ที่ติดต่อ โทรสาร และข้อความเสียงของร</li> <li>การส่งข้อความ (SMS)<br/>เชื่อมต่อไปยังผู้ให้บริการการส่งข้อความของอุปกรณ์เคลื่อนที่</li> <li>อึนๆ<br/>เชื่อมต่อไปยังชนิดของเชิร์ฟเวอร์ที่แสดงด้านล่าง</li> <li>Fax Mail Transport</li> </ul> | ក្នុង                     |
|                                                                                                    | < ย้อนกลับ อัดไป > ยกเลิก |

## 4. ทำการตั้งค่าสำหรับใช้งานอีเมล์

4.1 การตั้งค่าการใช้งานอีเมล์ผ่านระบบ IMAP

ในหน้า การตั้งค่าอินเทอร์เน็ตอีเมล์ ให้กรอกข้อมูลดังต่อไปนี้

ชื่อของคุณ : ใส่ชื่อของเจ้าของอีเมล์

ที่อยู่อีเมล์ : ใส่ชื่อ User อีเมล์ที่ใช้งานตามด้วย @domain name (ชื่อโดเมนที่ใช้งาน)

ชนิดบัญชีผู้ใช้ : ให้เลือกเป็น IMAP

เซิฟเวอร์จดหมายขาเข้า : ให้ใส่เป็น mail.thnic.co.th

เซิฟเวอร์จดหมายขาออก : ให้ใส่เป็น mail.thnic.co.th

ชื่อผู้ใช้งาน : ใส่ชื่อผู้ใช้งานอีเมล์ที่ใช้งานตามด้วย @ domain name (ชื่อโดเมนที่ใช้งาน) รหัสผ่าน : ใส่ รหัสผ่าน ที่ใช้กับผู้ใช้งานอีเมล์ข้างต้น จากนั้นคลิกที่ การตั้งค่าเพิ่มเติม

| การดังค่าอินเทอร์เน็ตอึเมล<br>ต้องทำการตั้งค่าทั้งทมดเพื่อทำ | าให้บัญชีผู้ใช้อีเมลของคุณใช้งานได้ |                                                                  |
|--------------------------------------------------------------|-------------------------------------|------------------------------------------------------------------|
| ข้อมูลผู้ใช้                                                 |                                     | ทดสอบการตั้งค่าบัญชีผู้ใช้                                       |
| ชื่อของคุณ:                                                  | demo2@tidtormail.in.th              | หลังจากกรอกข้อมลบนหน้าจอนี้ เราขอแนะนำให้คุณทดสอบบัญข            |
| ที่อยู่อีเมละ                                                | demo2@tidtormail.in.th              | ผูเขของคุณดวยการคลกทบุมดานลางน (จำเบนตองมการเชอมตอ<br>เครือข่าย) |
| ข้อมูลเซิร์ฟเวอร่                                            | . <u></u>                           | (                                                                |
| ชนิดบัญชีผู้ใช้:                                             | IMAP 👻                              | ทดสอบการตั้งค่าบัญชัญไช                                          |
| เชิร์ฟเวอร์จดหมายขาเข้า:                                     | mail.thnic.co.th                    | 📝 ทดสอบการตั้งค่าบัญชีโดยคลิกปุ่ม ถัดไป                          |
| เซิร์ฟเวอร์จดหมายขาออก (SMTP):                               | mail.thnic.co.th                    |                                                                  |
| ข้อมูลการเข้าสู่ระบบ                                         |                                     |                                                                  |
| ชื่อผู้ใช้:                                                  | demo2@tidtormail.in.th              |                                                                  |
| รทัสผ่าน:                                                    | *****                               | l.                                                               |
| 🚺 จำรห์                                                      | โสผ่าน                              | 2                                                                |
| 📄 จำเป็นต้องเข้าสู่ระบบโดยใช้ Sect<br>(SPA)                  | ure Password Authentication         | การตั้งค่าเพิ่มเติม                                              |

4.1.1 คลิกไปที่เซิร์ฟเวอร์ส่งออก >> คลิกติ๊กถูกหน้า : เซิร์ฟเวอร์ขาออก (SMTP) ของฉันต้องมี การรับรองความถูกต้อง >>
 คลิก ใช้การตั้งค่าเดียวกับเซิฟร์เวอร์ขาเข้าของฉัน

| าป      | รายการที่ถูก   | กส่ง    | รายการที่ถูกลบ     | เซิร์ฟเวอร์ส่งออก   | การเชื่อมต่อ | ขึ้นสูง |
|---------|----------------|---------|--------------------|---------------------|--------------|---------|
| ] เซิร์ | ถึงเวอร์ขาออก  | n (SM   | ITP) ของฉันต้องมี  | ์เการรับรองความถูกต | ห้อง         |         |
| mo      | ใช้การตั้งค่าเ | ดียวก   | าับเซิร์ฟเวอร์จดหร | มายขาเข้าของฉัน     |              |         |
| 0       | เข้าสู่ระบบโด  | ลยใช่   |                    |                     |              |         |
|         | ชื่อผู้ใช้:    |         |                    |                     |              |         |
|         | รหัสผ่าน:      |         |                    |                     |              |         |
|         |                | 71      | สโสประเ            |                     |              |         |
|         | 🗌 สำเป็นตัว    | ວາໃຫ້   | Secure Passwor     | d Authentication (S | (PA)         |         |
|         | สาเป็นตร       | องไช    | Secure Passwor     | d Authentication (S | SPA)         |         |
|         | HELD IN DE     | Live.Li | 00001010000101     | a nationacation (c  | a ry         |         |
|         |                |         |                    |                     |              |         |
|         |                |         |                    |                     |              |         |
|         |                |         |                    |                     |              |         |
|         |                |         |                    |                     |              |         |
|         |                |         |                    |                     |              |         |
|         |                |         |                    |                     |              |         |
|         |                |         |                    |                     |              |         |
|         |                |         |                    |                     |              |         |
|         |                |         |                    |                     |              |         |
|         |                |         |                    |                     |              |         |
|         |                |         |                    |                     |              |         |
|         |                |         |                    |                     |              |         |
|         |                |         |                    |                     |              |         |
|         |                |         |                    |                     |              |         |
|         |                |         |                    |                     |              |         |
|         |                |         |                    |                     |              |         |
|         |                |         |                    |                     |              |         |

# 4.1.2 คลิกไปที่ขั้นสูง กรอกข้อมูลดังต่อไปนี้

เซิร์ฟเวอร์ขาเข้า (IMAP) : ให้ใส่ 993 ใช้ชนิดการเชื่อมต่อแบบเข้ารหัสต่อไปนี้ : ให้เลือก SSI เซิร์ฟเวอร์ขาออก (SMTP) : ให้ใส่ 465ใช้ชนิดการเชื่อมต่อแบบเข้ารหัสต่อไปนี้ : ให้เลือก SSI

คลิกตกลง

| ทั่วไป | รายการ <mark>ที่ถู</mark> กส่ง | รายการที่ถูกลบ   | เซิร์ฟเวอร์ส่งออก | การเชื่อมต่อ | ข้าสูง |
|--------|--------------------------------|------------------|-------------------|--------------|--------|
| หมายเล | ลขพอร์ตเชิร์ฟเวอร์             | [                |                   |              | U      |
| เชิร์พ | ใเวอร์ขาเข้า (IMAF             | ): 993           | ใช้ค่าเริ่มต้น    |              |        |
| 1      | ช้ชนิดการเชื่อมต่อ             | าแบบแข้วรหัสต่อไ | ปนี้: SSL         |              |        |
| เซิร์พ | มาอร์ขาออก (SMT                | P)· 465          |                   |              |        |
|        | ข้อข้างการเรื่องต่า            |                  | J                 |              |        |
|        | ชชนตการเชอมตล                  | อแบบเขารหสตอเ    | .UU: 33L          |              |        |
| การหม  | ดเวลาของเซร์ฟเว                | <b>5</b>         |                   |              |        |
| สัน    | -1                             | ยาว 1 นาที       |                   |              |        |
| โฟลเด  | aś 👘                           |                  |                   |              |        |
| เส้นห  | กา <mark>งโฟลเ</mark> ดอร์ราก: |                  |                   |              |        |
|        |                                | 1                |                   |              |        |
|        |                                |                  |                   |              |        |
|        |                                |                  |                   |              |        |
|        |                                |                  |                   |              |        |
|        |                                |                  |                   |              |        |
|        |                                |                  |                   |              |        |
|        |                                |                  |                   |              |        |

#### **4.1.3** คลิกถัดไป

| การตั้งค่าอินเทอร์เน็ตอึเมล<br>ต้องทำการตั้งค่าทั้งหมดเพื่อทำ | าให้บัญชีผู้ใช้อีเมลของคุณใช้งานได้     | Ť                                                                                                    |  |  |
|---------------------------------------------------------------|-----------------------------------------|----------------------------------------------------------------------------------------------------|--|--|
| ข้อมูลผู้ใช่                                                  |                                         | ทดสอบการดั้งค่าบัญชีผู้ใช้                                                                                                |  |  |
| ชื่อของคุณ:                                                   | demo2@tidtormail.in.th                  | หลังจากกรอกข้อมูลบนหน้าจอนี้ เราขอแนะนำให้คุณทดสอบบัญ<br>เว็ต้ตองอุตุด้วยควรคอื่อที่ปนด้วยอ่างนี้ (ว่าเป็นต้องมีควยศีลนต่ |  |  |
| ที่อยู่อีเมล:                                                 | demo2@tidtormail.in.th                  | เครือข่าย)                                                                                                    |  |  |
| ข้อมูลเซิร์ฟเวอร่                                             |                                         |                                                                                                    |  |  |
| ชนิดบัญชีผู้ใช้:                                              | IMAP 👻                                  | ทดสอบการตงคาบญชผู้ใช้                                                                                                    |  |  |
| เชิร์ฟเวอร์จดหมายขาเข้า:                                      | mail.thnic.co.th                        | 📝 ทดสอบการตั้งค่าบัญชีโดยคลิกปุ่ม ถัดไป                                                                                   |  |  |
| เซิร์ฟเวอร์จดหมายขาออก <mark>(</mark> SMTP):                  | mail.thnic.co.th                        |                                                                                                    |  |  |
| ข้อมูลการเข้าสู่ระบบ                                          | r <u>ha anna ann ann an h-rithean</u> r |                                                                                                    |  |  |
| ชื่อผู้ใช้:                                                   | demo2@tidtormail.in.th                  |                                                                                                    |  |  |
| รทัสผ่าน:                                                     | *****                                   |                                                                                                    |  |  |
| 👿 <b>ว</b> ่ารา                                               | ทัสผ่าน                                 |                                                                                                    |  |  |
| 🦳 จำเป็นต้องเข้าสู่ระบบโดยใช้ Sec<br>(SPA)                    | ure Password Authentication             | การตั้งค่าเพิ่มเติม                                                                                                    |  |  |
|                                                               |                                         | < ย้อนกลับ ดัด,ไป > ยกเลิก                                                                                                |  |  |

4.1.4 Outlook จะทำการทดสบการตั้งค่าบัญชีผู้ใช้ เมื่อ เสร็จสมบูรณ์แล้ว ก็เป็นอันเสร็จสิ้น

การตั้งค่าเมล์สำหรับการใช้งานผ่าน IMAP แล้วคลิกที่ ปิด

| อแสด<br>เ         | งความยินดี! การทดสอบทุกอย่างเสร็จ <mark>ส</mark> ินโดยสม       | บูรณ์ คลิก 'ปิด' เพื่อทำต่อ  | ทยุด |
|-------------------|----------------------------------------------------------------|------------------------------|------|
|                   |                                                                |                              | ปิด  |
| มา <mark>น</mark> | ข้อผิดพลาด                                                     |                              |      |
| งาน               |                                                                | สถานะ                        |      |
|                   | ข้าสู่ระบบเชิร์ฟเวอร์จดหมายขาเข้า (IMAP)<br>งข้อความอีเมลทดลอง | เสร็จสมบูรณ์<br>เสร็จสมบูรณ์ |      |

### 4.1.5 คลิกเสร็จสิ้น

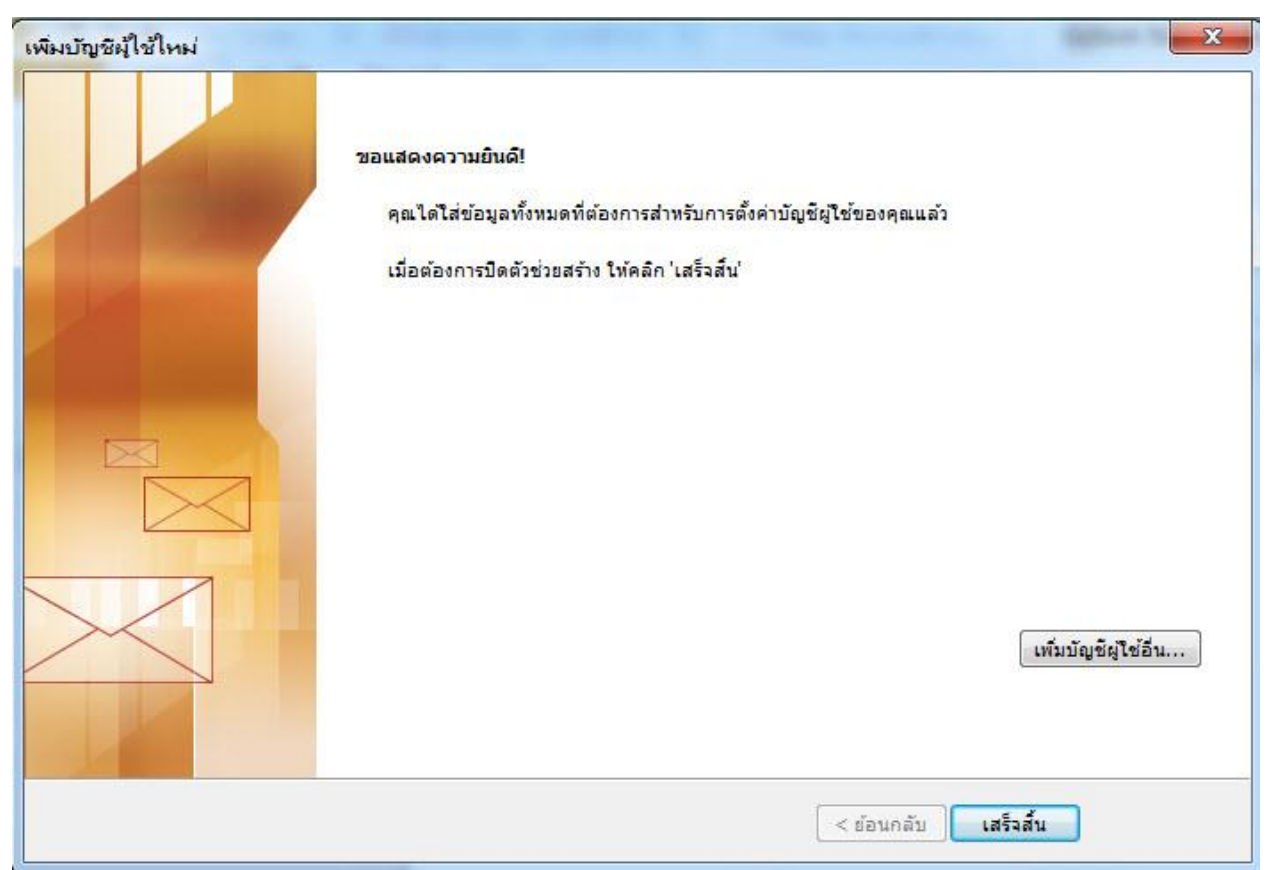